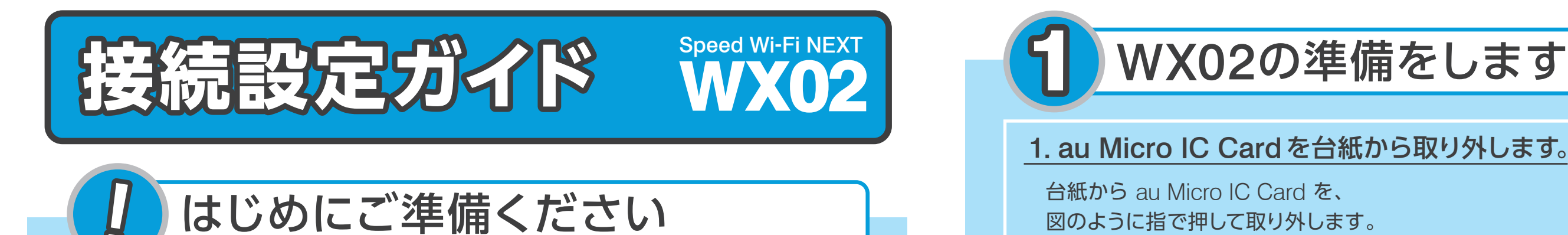

# 下に書かれた①~②を箱から取り出し、お持ちの機器をご準備ください。 ※パソコン、タブレット、スマートフォン等 ① WX02 本体 2 au Micro IC Card ③ お持ちの機器 (Wi-Fi接続ができるもの)

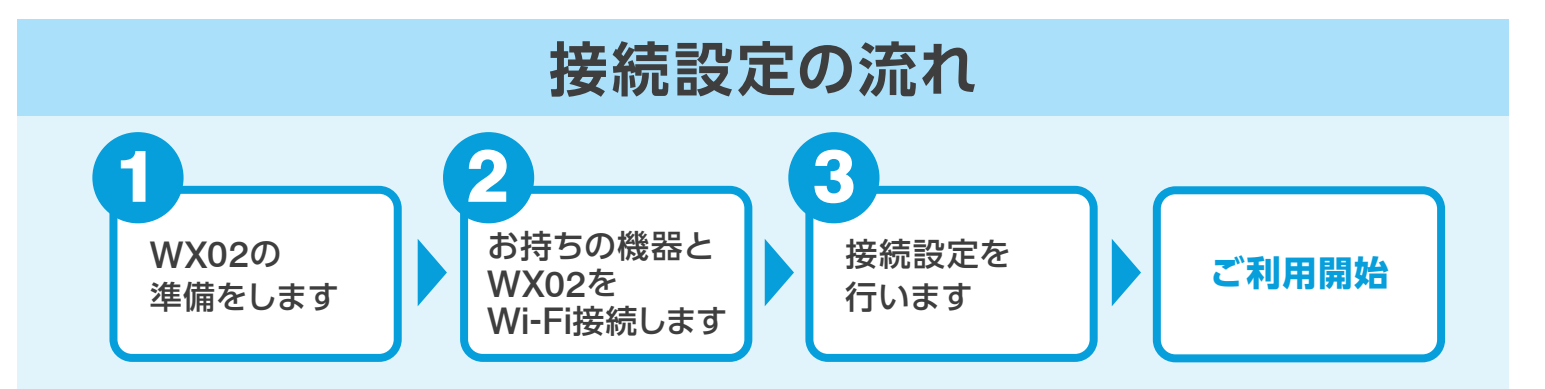

## 図のように指で押して取り外します。 2. IC Card をWX02に挿入します。 au Micro CardのIC(金属)部分を下にして、 カチッと音がするまでスロットに押し込みます。 電池パックをリサイクルマークが上になるようにして、 WX02本体に取り付けます。

背面カバーをWX02本体のツメに合わせ、 カチッと音がするまで押し込みます。

### 3. WX02を充電後、電源を入れます。

WX02を充電した後に、WX02の電源ボタンを 5秒ほど押して電源を入れます。

お持ちの機器とWX02をWi-Fi接続します

# お持ちの機器とWX02をWi-Fi接続します

### PC(Windows8)でWi-Fi接続を行う場合 タブレット・スマートフォンで接続を行う場合は、ウラ面をご覧ください。 A-2 A-3 A-1 A-4 [スタート] 画面で[デスクトップ]を ネットワーク一覧の中から、WX02-から 「ネットワークセキュリティーキーを ネットワークキーの確認方法 選択し、画面右下に表示されている 始まるネットワーク名(SSID)を選択し 入力してください」という画面が表示 されたら、右のネットワークキーの ネットワークアイコンをクリックします。 「接続」を押します。 1 WX02の電源 3 SETボタンを () 0 確認方法を参照の上、ネットワーク ボタンを軽く押す 押すと、プライマリ スタート画面上にあるデスクトップ WX02-xxxxxxxを € ネットワーク キーを入力し「次へ」を押します。 とホーム画面が表 SSIDが表示され 選択します。 示されます。 ますので、SELECT 機内モー オフ € ネットワーク ボタンを押します。 2 SELECTボタン 4 「プライマリ ネットワーク セキュリティ キーを入力してくださ の設定は完了です。 を押します。押すた キー」と表示され $\bigcirc$ びに表示が切り替わ ネットワークアイコン た文字列が**ネット** りますので、数回押 ウラ面の ワークキーとなり して、「無線| AN情 ます。 ②「接続」を押します。 報 を表示させます キャンセル R

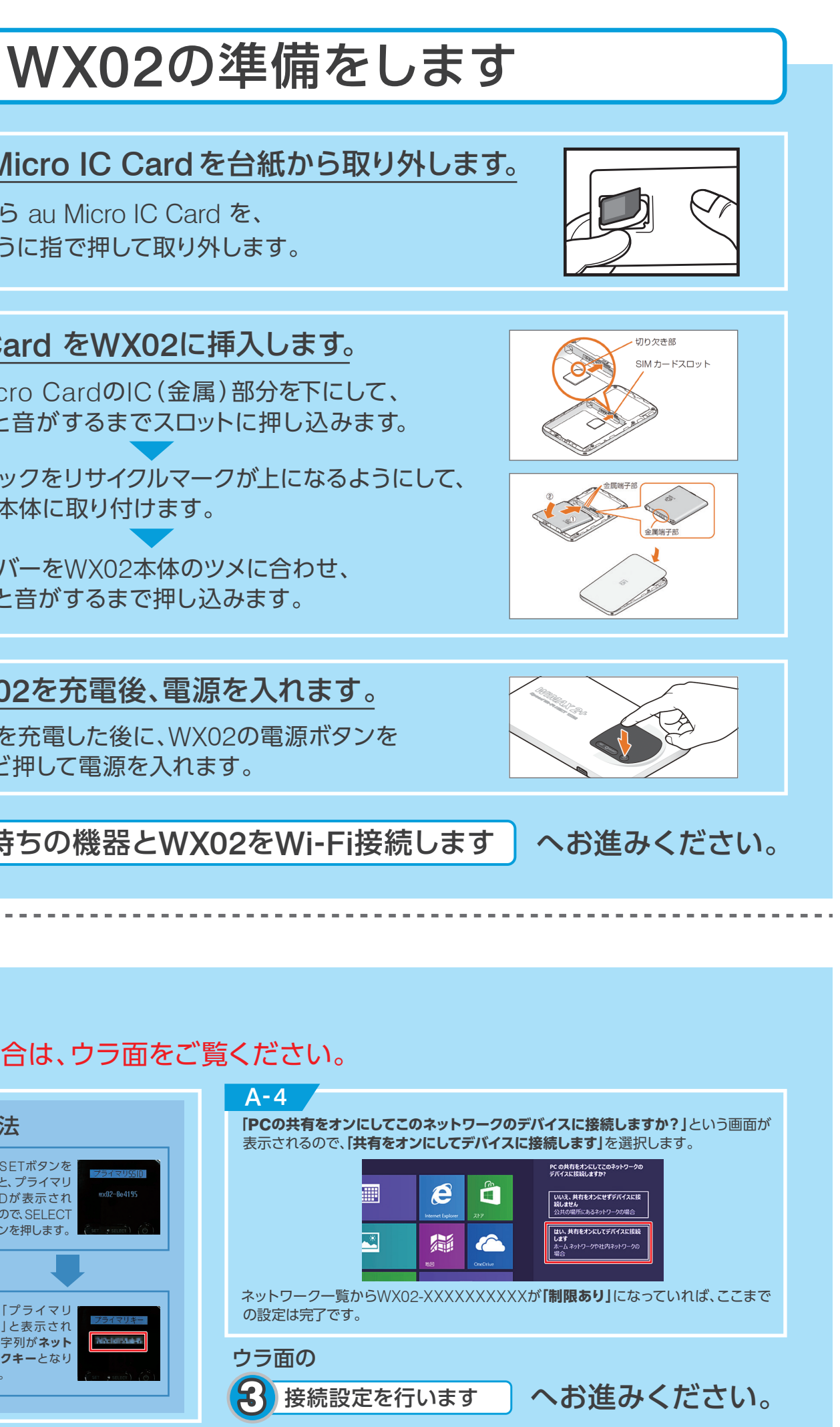

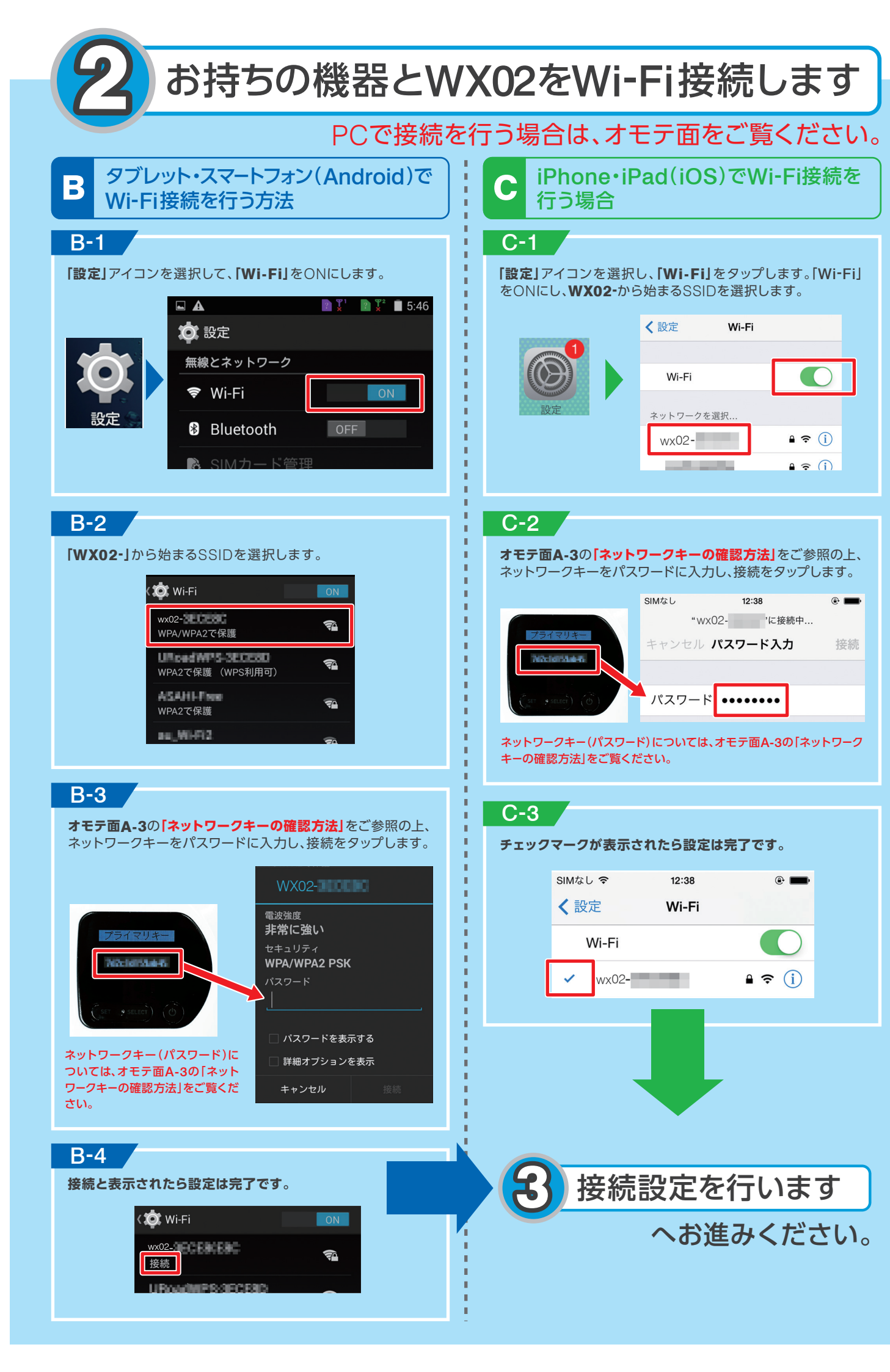

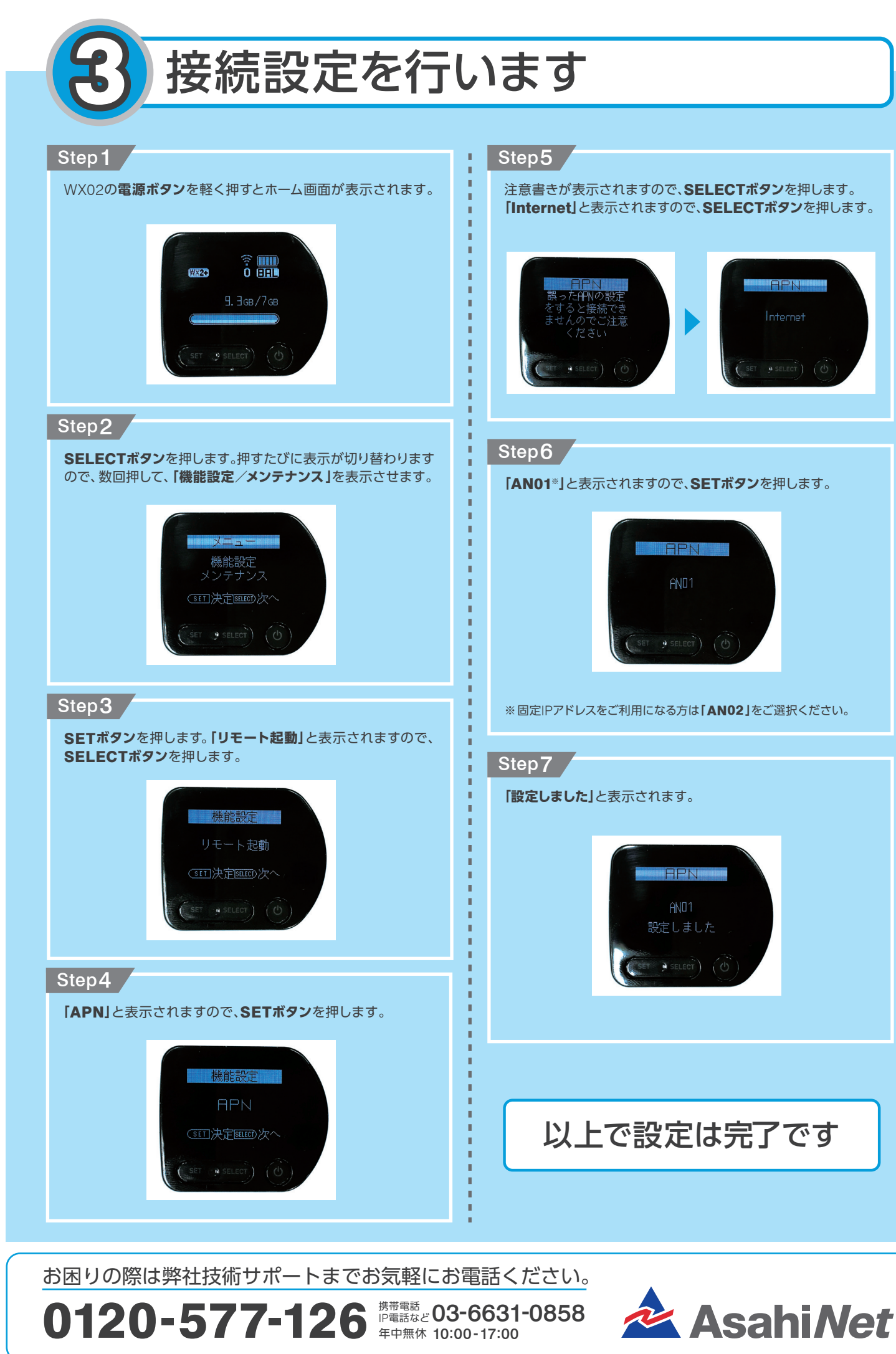